Последнее обновление: 22.03.2022 14:56

# Управление. Модуль "Организации"

## Список организаций представлен в виде таблицы.

| <sub>የ</sub> ም በ | рганизации                                        |    |       |         |     |   |    |           |          |          | × |
|------------------|---------------------------------------------------|----|-------|---------|-----|---|----|-----------|----------|----------|---|
| +                | + Группа 🕰 🔻 Вкл Выкл 🕅 🔻                         |    |       |         |     |   |    |           | у (без г | руппы) 💌 | ~ |
|                  | Название † 📻                                      |    | Объ   | екты сх | емы |   | Др | угие объе | кты      |          |   |
| ВКЛ              |                                                   | Ģ. | ï     | 8       | do  |   | 8  | ()        | Ŷ        | Деиствия |   |
| -4               | Лебедев К. Е. : : : : : : : : : : : : : : : : : : | 71 | 1     | 1       | 13  | 3 | 3  |           | 4        |          | - |
| $\checkmark$     | Новая схема (Тест Кирилл)                         | 3  | 1     | 1       | 1   | 1 |    |           |          |          |   |
| $\checkmark$     | Организация на новом шаблоне :                    | 1  |       |         |     |   | 1  |           |          |          |   |
| $\checkmark$     | Jarotrans • :                                     | 33 |       |         | 6   | 2 | 1  |           | 4        |          |   |
| $\checkmark$     | Kirill (Test Scheme)                              | 34 |       |         | 6   |   | 1  |           |          |          |   |
| 2                | P∏ :≣ :                                           | 27 | 5600  | 76      | 36  |   | 4  | 4         | 9        |          |   |
| $\checkmark$     | Демо-организация •                                | 20 | 5594  | 76      | 30  |   | 1  | 4         | 6        |          |   |
| $\checkmark$     | Demo (man)                                        | 7  | 6     |         | 6   |   | 3  |           | 3        |          |   |
|                  | Новая 🖂 :                                         |    |       |         |     |   |    |           |          |          |   |
| 3                | Antonida 🗮 :                                      | 99 | 10840 | 514     | 229 | 2 | 1  |           | 6        |          |   |
| $\checkmark$     | Agro(Exebition) (YLL) :                           | 35 | 5268  | 442     | 193 |   |    |           |          |          |   |
| $\checkmark$     | DEMO-Schema (YLL)                                 | 31 | 5572  | 72      | 30  |   |    |           | 2        |          | - |

Рис. 1: Модуль "Организация"

# Столбцы таблицы:

- Баланс состояние баланса организации.
- Обещанный платеж размер предоставленного обещанного платежа.
- Объекты схемы количество в организации: объектов мониторинга, геообъектов, водителей, инструментов, задач.
- Другие объекты количество в организации других объектов: пользователей, расписания отчетов, правил мониторинга.

При наведении курсора мыши на строку с организацией в поле «Действия» появляются кнопки «Редактировать», «Копировать», «Экспорт в файл», «Удалить».

Для удобства работы с большим списком предусмотрен поиск по названию организации. Нажав левую кнопку мыши на столбец таблицы, вы можете выполнить сортировку списка по этому столбцу.

# Группы организаций

Организации могут объединяться в группы. Организации без группы приведены в начале списка в разделе «без группы».

Для того чтобы создать новую группу нажмите кнопку 🕂 Группа.

| Группа: Создать                                                                                                    |                                                                                                    | ×                                                                                                    |
|----------------------------------------------------------------------------------------------------|----------------------------------------------------------------------------------------------------|----------------------------------------------------------------------------------------------------|
| Название Новая группа                                                                                                    |                                                                                                    |                                                                                                    |
| Карты Оптимизация Внешние сервисы Свойства                                                                                                    | Разное                                                                                                    |                                                                                                    |
| все                                                                                                    |                                                                                                    |                                                                                                    |
| <ul> <li>2 GIS</li> <li>ArcGIS Streets</li> <li>ArcGIS Topo</li> <li>Bing.Hybrid</li> <li>Bing.Satellite</li> <li>BW: Mapnik</li> <li>BW: Stamen</li> <li>CartoDB: Map</li> <li>China: GeoDe</li> <li>Coverage: Megafon</li> <li>Coverage: MEgafon</li> <li>Coverage: Tele2 2G</li> <li>Coverage: Tele2 3G</li> <li>Coverage: Yota</li> </ul> | <ul> <li>ESRI TopoMap</li> <li>Geoportal RK</li> <li>Google.Hybrid</li> <li>Google.Map</li> <li>Google.Map (vector)</li> <li>Google.Satellite</li> <li>HillShading</li> <li>Mapy.CZ</li> <li>Mapy.CZ (shading)</li> <li>MemoMaps</li> <li>Mtb.Map (CZ)</li> <li>OpenCycle Landscape</li> <li>OpenCycleMap</li> <li>OpenStreetMaps</li> <li>OpenStreetMaps</li> <li>OpenStreetMaps + Buildings</li> </ul> | <ul> <li>OpenTopoMap</li> <li>Polska/Finland</li> <li>Progorod</li> <li>Rosreestr</li> <li>Spain map</li> <li>Thunder.Land</li> <li>Thunder.Map</li> <li>Thunder.Transport</li> <li>Ukraine</li> <li>Visicom</li> <li>Wikimapia</li> <li>Wikimedia</li> <li>Yandex.Hybrid</li> <li>Yandex.Public</li> <li>Yandex.Satellite</li> </ul> |
|                                                                                                    |                                                                                                    | ✓ ОК 🚫 Отмена                                                                                                    |

Рис. 2: Добавление новой группы

Далее в открывшемся меню введите Название и настройки новой группы. Подробнее см. инструкцию по настройке организаций.

Групповые настройки могут наследоваться вложенными организациями.

Созданная группа появится в модуле «Организации» (по умолчанию сортировка списка выполняется по названиям в алфавитном порядке).

Для добавления новой организации в существующую группу выделите нужную группу и

нажмите кнопку 🕂 в левом верхнем углу модуля «Организации». Далее создайте организацию.

**Для перемещения существующей организации в группу** выделите эту организацию и в выпадающем списке «**Перенести выделенные организации в группу**», расположенным в правом верхнем углу модуля «Организации» выберите нужную группу, затем нажмите кнопку

Аналогичным способом вы можете перенести в группу несколько организаций из разных групп одновременно. Для этого выделите нужные организации, используя комбинацию клавиш Ctrl + Левый клик и выполните перемещение.

| +              | 🕂 Группа 🕰 🔻 Вкл Выкл 💵 🔻 |    |    | Пере  | нести в  | ыделен | ные орга | анизаци | и в группу   | Новая | группа 🔹 🔻 | ~ |
|----------------|---------------------------|----|----|-------|----------|--------|----------|---------|--------------|-------|------------|---|
|                | Название                  |    |    | 0бъ   | екты схе | мы     |          | Др      | угие объекть | al I  |            |   |
| Вкл            |                           | (  | æ  | I     | 8        | or     | 副        | 8       | 0            | Ŷ     | Действия   |   |
|                | Гомсельмаш                | 1  | 2  |       |          |        |          | 2       |              |       |            | - |
|                | ИНФ05-VD0                 | -  | 5  | 1     |          |        |          | 2       |              | 1     |            |   |
| $\checkmark$   | 000 "НПП "ЭГО"            | 3  | 1  |       |          |        |          | 2       |              |       |            |   |
|                | ТехноКом (ТС) •           | 1  | 1  |       |          |        |          | 2       |              |       |            |   |
| <mark>∕</mark> | Demo :                    | =: | 62 | 11144 | 144      | 60     |          | 5       |              | 9     |            |   |
|                | DEMO-Schema •             | :  | 31 | 5572  | 72       | 30     |          | 4       |              | 5     |            |   |
| $\checkmark$   | DEMO-Schema (Agro) •      | •: | 31 | 5572  | 72       | 30     |          | 1       |              | 4     |            |   |
| -              | Новая группа              | =  |    |       |          |        |          |         |              |       |            | - |

Рис. 3: Список доступных организаций

Для удаления организации из группы переместите организацию в другую группу или в раздел «без группы».

Сортировка по группам также используется в меню выбора организации на рабочем столе программы.

| <u>К ТехноКом</u>                      | ТехноКом (TC)                                                                    | -   |
|----------------------------------------|----------------------------------------------------------------------------------|-----|
| III III III III III IIII IIII IIIIIIII | (без группы)<br>A-line                                                           |     |
| А Название                             | <ul> <li>AG&amp;Irridium-TEST</li> <li>AG&amp;Irridium-Ирилиум Россия</li> </ul> |     |
| ТехноКом (ТС)                          | Agro(Exebition)                                                                  |     |
|                                        | Agro(TEST)<br>EuroMobile                                                         |     |
|                                        | ТК - Система контроля тепловоз-                                                  |     |
|                                        | ТК - Топливораздаточный контр-                                                   |     |
|                                        | 000 "НПП "ЭГО"                                                                   |     |
|                                        | Demo                                                                             | 200 |
|                                        | DEMO-Schema<br>DEMO-Schema (Agro)                                                |     |
|                                        | Новая группа<br>ИНФ05-VD0                                                        |     |
|                                        | ТехноКом (TC)                                                                    |     |

Рис. 4: Список доступных организаций

### Включение/выключение организации

При выключении организации её действие на сервере приостанавливается до включения:

- вход в эту организацию будет закрыт;
- автоматическая генерация отчетов, работа модуля «Мониторинг» будут остановлены;
- доступ к данным по токенам будет запрещен.

В модуле «Организации» наличие галочки в столбце «Вкл» показывает, что организация

#### включена.

Используйте кнопки «Вкл» и «Выкл» в верхнем левом углу модуля для включения и выключения организаций. Для изменения статуса нескольких организаций одновременно выделите их, используя комбинацию клавиш Ctrl + Левый клик. Также изменить статус организации можно при создании/редактировании этой организации.

From: https://wiki.tk-chel.ru/ - Документация АвтоГРАФ.WEB

Permanent link: https://wiki.tk-chel.ru/admin/org/module

Last update: 22.03.2022 14:56

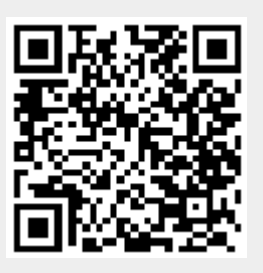